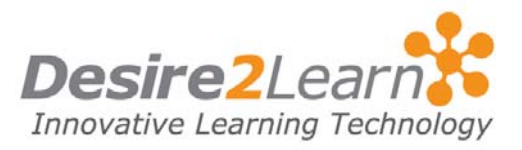

Use the **Journal** tool for class notes, to-do lists, reflections, and creative writing. The journal is a personal tool; you cannot share entries with others.

#### Sections

Accessing the Journal tool

Creating a course journal entry

Creating a personal journal entry

Viewing a journal entry

Editing a journal entry

Deleted a journal entry

## **Accessing the Journal tool**

To access your journal, select the **Journal** link from the My Home or Course Home navigation bar.

#### **Creating a course journal entry**

Use a course journal entry to record notes on a topic, manage to-do lists and research for a project, or reflect on a lecture.

From the My Journal page:

- 1 Select the **Course** tab.
- 2 Select a **Course Offering** and a **Topic or Module** using the drop-down lists. This associates your journal entry with particular learning material.
- 3 Click Add Entry.
- 4 Give your entry a **Title**.
- 5 Add your **Content**.
- 6 Click Save.

| My Journal                                                                                                    |                      |
|----------------------------------------------------------------------------------------------------|----------------------|
| Personal                                                                                                    | Course               |
| elect a Course Offering:                                                                                                    |                      |
| ENGL 446 S06 - ENGL 446 - Postcolonial Literature S06                                                                                                    |                      |
| elect a Topic or Module:                                                                                                    |                      |
| Canadian Literature                                                                                                    |                      |
| Delete                                                                                                    | Add Entry            |
| Yodules and Topics                                                                                                    |                      |
| Canadian Literature [module]                                                                                                    |                      |
| Study Notes for Canadian Literature                                                                                                    | Jun 5, 2006 11:28 AM |
| Michael Ondaatje's In the Skin of a Lion                                                                                                    |                      |
| <ul> <li>Set in 1920s, mostly in Toronto</li> <li>Main characters Patrick Lewis, Hanna, Clara Dick<br/>Caravaggio, Nicholas Temelcoff, Ambrose Small</li> <li>Title from the Epic of Gilgamesh.</li> </ul> | ens, Alice,          |
| Delete                                                                                                    | Add Entry            |

### **Creating a personal journal entry**

Use a personal journal entry for personal writing projects, notes, and reflections that are not directly related to a course or topic.

From the My Journal page:

- 1 Select the **Personal** tab.
- 2 Click Add Entry.
- 3 Give your entry a **Title**.
- 4 Add your **Content**.
- 5 Click Save.

### **Viewing a journal entry**

To view a journal entry:

- 1 Select the **Personal** or **Course** tab.
- 2 If you select the **Course** tab, select the **Course Offering** and **Topic or Module** using the drop-down lists.

**Note** Selecting "All Module, Topic, and Course Offering journal entries" lists all journal entries for the chosen course.

3 Find the journal entry in the list that displays. The most recent entries are at the top of the list.

# **Editing a journal entry** To edit a journal entry: 1 Select the **Personal** or **Course** tab. 2 If you select the **Course** tab, select the **Course Offering** and **Topic or Module** using the drop-down lists. 3 Click the title of the entry you want to edit. 4 Make the appropriate changes. 5 Click Save. **Deleted a journal entry** To delete an existing journal entry: 1 Select the checkbox beside the journal entry you want to delete. 2 Click **Delete**.